## How to access Allocation Reports from E-Vision

| 1. Log onto e-Vision (using                                                                                                   | your allocated user id which starts with NM)                                                                              |
|----------------------------------------------------------------------------------------------------|----------------------------------------------------------------------------------------------------|
| Hotlinks                                                                                                    | University News                                                                                                    |
| A-Z of useful links<br>Check your email with OWA<br>Electronic resources / Library catalogue<br>WOLF<br>e:Vision<br>PebblePAD | Welcome Week Briefing 2012<br>Useful information for all staff about<br>arrangements for Welcome Week; i<br>new students. |
| Maps and directions<br>Exam times / Exam board schedule                                                                       | University Open Days 2012-13                                                                                              |
| 2                                                                                                    | 2. Go to Placements                                                                                                    |
| > Staff Home                                                                                                    | PLACEMENTS - STAFF VIEW                                                                                                   |
| > Academic Staff                                                                                                    | My Placements / Students                                                                                                  |
| Quality                                                                                                    | My Placements  ?                                                                                                    |
| Admissions                                                                                                    | My Students D                                                                                                    |
| > Student Information                                                                                                    | Placement / Student Information                                                                                           |
| > Modules & Courses                                                                                                    | This is where you can search for informatio                                                                               |
| > Timetabling & Rooming                                                                                                    | ▶ Search for a Student                                                                                                    |
|                                                                                                    | Search for a Placement Provider                                                                                           |
| - Tideements                                                                                                    | List of Placement Providers by Trust                                                                                      |
| > Training Materials                                                                                                    | D Student Summary of Hours                                                                                                |
| > Helpdesk                                                                                                    | Placement Audit                                                                                                    |
| > Search / Map                                                                                                    | Select the link below for a list of placement<br>areas are not listed please contact the Plac                             |
| 3. Scroll to the bottom                                                                                                    | n and find Placement Allocation Report                                                                                    |
| Mentor / Placement Database                                                                                                   |                                                                                                    |
| New Mentor Database                                                                                                    |                                                                                                    |
| Placement Database updated                                                                                                    |                                                                                                    |
| Trust Reports                                                                                                    |                                                                                                    |
| Add / Amend Qualifications                                                                                                    |                                                                                                    |
|                                                                                                    |                                                                                                    |
| Placement Allocation                                                                                                    |                                                                                                    |
| This is where you can access the Placem                                                                                       | ent Allocation report                                                                                                    |
| Placement Allocation Report                                                                                                   |                                                                                                    |

|                                                      | <u>4. C</u>          | Comple                                                                                                    | ete                                                                           | the                                                        | re                                                                              | <u>q</u>    | uiı    | ree   | d f   | ie     | ld      | s t   | the                                          | en | cl                 | ic                               | k (                | on                 | R      | ur                      | ı F                                       | r                                 | DC                                     | es                    | <b>S</b>                          |                                       |                                            |                                       |                                        |                                  |
|------------------------------------------------------|----------------------|----------------------------------------------------------------------------------------------------|-------------------------------------------------------------------------------|------------------------------------------------------------|---------------------------------------------------------------------------------|-------------|--------|-------|-------|--------|---------|-------|----------------------------------------------|----|--------------------|----------------------------------|--------------------|--------------------|--------|-------------------------|-------------------------------------------|-----------------------------------|----------------------------------------|-----------------------|-----------------------------------|---------------------------------------|--------------------------------------------|---------------------------------------|----------------------------------------|----------------------------------|
| llocation Repor                                      | t                    |                                                                                                    |                                                                               |                                                            |                                                                                 |             |        |       |       |        |         |       |                                              |    |                    |                                  |                    |                    |        |                         |                                           |                                   |                                        |                       |                                   |                                       |                                            |                                       |                                        |                                  |
| lease complete                                       | the r                | eport oj                                                                                                    | ptior                                                                         | IS.                                                        |                                                                                 |             |        |       |       |        |         |       |                                              |    |                    |                                  |                    |                    |        |                         |                                           |                                   |                                        |                       |                                   |                                       |                                            |                                       |                                        |                                  |
| Er                                                   | ter S                | tart Daf                                                                                                    | te (d                                                                         | d/m                                                        | m/y                                                                             | yy)         |        |       |       |        |         |       |                                              |    |                    |                                  | 1                  |                    |        |                         |                                           |                                   |                                        |                       |                                   |                                       |                                            |                                       |                                        |                                  |
| E                                                    | nter                 | End Dat                                                                                                    | te (d                                                                         | d/m                                                        | m/                                                                              | yy)         |        |       |       |        |         | _     | _                                            | _  | _                  | _                                | 1                  |                    |        |                         |                                           |                                   |                                        |                       |                                   |                                       |                                            |                                       |                                        |                                  |
|                                                      |                      | En                                                                                                    | torl                                                                          |                                                            | 60                                                                              | de          | r      |       |       |        |         |       |                                              |    |                    |                                  | -                  |                    |        |                         |                                           |                                   |                                        |                       |                                   |                                       |                                            |                                       |                                        |                                  |
|                                                      |                      | En                                                                                                    | lein                                                                          | LP                                                         | 0                                                                               | ue          | 1      |       |       |        |         |       |                                              |    |                    |                                  |                    |                    |        |                         |                                           |                                   |                                        |                       |                                   |                                       |                                            |                                       |                                        |                                  |
|                                                      |                      |                                                                                                    |                                                                               |                                                            |                                                                                 |             |        |       |       |        |         |       |                                              |    |                    |                                  | C                  | lea                | r F    | ie                      | ds                                        |                                   |                                        | Ru                    | n                                 | Pr                                    | DC                                         | es                                    | S                                      |                                  |
|                                                      |                      | 5 Ar                                                                                                    |                                                                               | ndat                                                       |                                                                                 | 17          |        | to    |       | <br>\_ | <u></u> | tia   | 'n                                           | re | n                  | ٥r                               | t v                | vil                | 1 ç    |                         | ne                                        | 9r                                |                                        |                       |                                   |                                       |                                            |                                       |                                        |                                  |
| location Report                                      |                      | J. AI                                                                                                    | ւսբ                                                                           | Juai                                                       |                                                                                 | 1.          | 14     |       | an    | 10     | La      | un    | <u>,                                    </u> | 1, | ch.                | 01                               | ιν                 | V 11               | 1 6    | ιhl                     | μc                                        | aı                                |                                        |                       |                                   |                                       |                                            |                                       |                                        |                                  |
|                                                      |                      |                                                                                                    |                                                                               | Pacer                                                      | nen /                                                                           | Alloca      | tion R | aport | - NP4 | 001 8  | EVELIN  | irins | IARY                                         | WO | CVER0              | 64309                            | TON 8              | IVE 0              | FIRM   | IARY (                  | Max ?                                     | No + C                            | 6                                      |                       |                                   |                                       |                                            |                                       |                                        |                                  |
|                                                      |                      |                                                                                                    |                                                                               |                                                            |                                                                                 |             |        |       |       |        |         |       |                                              |    |                    |                                  |                    |                    |        |                         |                                           |                                   |                                        |                       |                                   |                                       |                                            |                                       |                                        |                                  |
| vii 2012                                             |                      |                                                                                                    |                                                                               |                                                            |                                                                                 |             |        |       |       |        |         |       |                                              |    |                    |                                  |                    |                    |        |                         |                                           |                                   |                                        |                       |                                   |                                       |                                            |                                       |                                        |                                  |
| vil 2012<br>Student name                             | M.F                  | Cohort                                                                                                    | Study<br>Level                                                                | Branch                                                     | ¥1.                                                                             | •           |        | 3     | •     | 3      | ٠       | ,     |                                              |    | 10                 | "                                | t)                 | 13                 | 14     | 15                      |                                           | n                                 | 13                                     | 13                    | 20                                | 21                                    | 22                                         |                                       | 24                                     | 23                               |
| pri 2012<br>Student name                             | м. <del>т</del><br>т | Cohort<br>N111DPADWV                                                                                                    | Study<br>Level<br>Dip HE                                                      | Branch<br>AD                                               | <b>X</b> 1<br>UG                                                                | •           |        | 3     | •     | 3      | •       | ,     | •                                            |    | 10                 | "                                | IJ                 | 13                 | u      | 15                      |                                           | 17<br>X                           | 13                                     | 13<br>X               | 20<br>X                           | 21<br>X                               | 22<br>X                                    | X                                     | 24                                     | 22<br>X                          |
| pel 2012<br>Student name                             |                      | Cohort<br>N111DPADWV<br>N111DPADWV                                                                                                    | Study<br>Level<br>Dip HE<br>Dip HE                                            | Branch<br>AD<br>AD                                         | <b>X</b> 1<br>UG<br>UG                                                          | •           |        | 3     | •     | 3      | •       | ,     | •                                            |    | 10                 | "                                | IJ                 | 13                 | 4      | 13                      | X                                         | 10<br>X                           | 13<br>X<br>X                           | 13<br>X<br>X          | 20<br>X<br>X                      | 21<br>X<br>X                          | n<br>x<br>x                                | x                                     | 24<br>X                                | 22<br>X<br>X                     |
| pil 2012<br>Studenti name                            |                      | Cohort<br>NITEDRADWV<br>NITEDRADWV<br>NITEDRADWV                                                                                             | Study<br>Level<br>Dip HE<br>Dip HE                                            | Branch<br>20<br>20<br>20                                   | <b>X</b> 1<br>UG<br>UG                                                          | •           |        | 3     |       | •      |         | ,     |                                              |    | 10                 | ••                               | 13                 | 13                 | 14     | 15                      | X                                         | to<br>X<br>X                      | 13<br>X<br>X                           | 13<br>X<br>X          | 20<br>X<br>X<br>X                 | 21<br>X<br>X                          | 22<br>X<br>X                               | 2<br>2<br>2<br>2                      | 24<br>X<br>X                           | и<br>х<br>х<br>х                 |
| pil 2012<br>Student natur<br>#/ 2012                 | м<br>г<br>г          | Cohort<br>NITEDRADWV<br>NITEDRADWV<br>NITEDRADWV                                                                                             | Shudy<br>Level<br>Dip HE<br>Dip HE<br>Dip HE                                  | Branch<br>AD<br>AD                                         | <b>3</b> 2<br>UG<br>UG                                                          |             |        | 3     |       | 3      |         | ,     |                                              |    | 10                 | ••                               | U                  | 13                 | 14     | 15                      | ×                                         | 17<br>X<br>X                      | 13<br>X<br>X                           | 13<br>X<br>X<br>X     | 20<br>X<br>X                      | 21<br>X<br>X                          | 22<br>X<br>X<br>X                          | x<br>x<br>x                           | 24<br>X<br>X                           | x<br>x<br>x                      |
| pri 2012<br>Student name<br>rg 2012<br>Student name  |                      | Cohort<br>NTTOPADWV<br>NTTOPADWV<br>NTTOPADWV<br>Cohort                                                                                      | Study<br>Level<br>Dip HE<br>Dip HE<br>Dip HE<br>Study<br>Level                | Branch<br>AD<br>AD<br>AD<br>Branch                         | х<br>105<br>105                                                                 | •           | 2      | 3     |       | 3      | •       | ,     | •                                            | •  | 10                 | 11                               | 12                 | 13                 | 14     | 15                      | ие<br>Х<br>Х<br>16                        | 0<br>X<br>X<br>X                  | 12<br>X<br>X                           | 13<br>X<br>X<br>X     | 20<br>X<br>X<br>20                | 21<br>X<br>X                          | 22<br>22                                   | 23                                    | 24<br>X<br>X<br>24                     | 23<br>X<br>X<br>X<br>25          |
| pil 2012<br>Student name<br>ing 2012<br>Student name |                      | Cohort<br>NITTOPADWV<br>NITTOPADWV<br>NITTOPADWV<br>Cohort<br>N2010PADWV-<br>B                                                               | Study<br>Level<br>Dip HE<br>Dip HE<br>Dip HE<br>Study<br>Level<br>Dip HE      | Branch<br>AD<br>AD<br>Branch<br>AD                         | х<br>UG<br>UG<br>Х                                                              | •           | 2      | 3     |       | 3      |         | ,     | •                                            |    | 16                 | 11                               | 13                 | 13                 | 14     | 15                      | X<br>X<br>X                               | 0<br>X<br>X<br>X                  | 13<br>X<br>X<br>X                      | 1)<br>X<br>X<br>X     | 20<br>X<br>X<br>20                | 21<br>X<br>X<br>X                     | 22<br>X<br>X<br>X                          | x<br>x<br>x<br>x                      | 24<br>X<br>X<br>24<br>X                | 23<br>X<br>X<br>X<br>25<br>X     |
| pil 2012<br>Budent name<br>ay 2012<br>Budent name    |                      | Cohort<br>NITTOPADWV<br>NITTOPADWV<br>NITTOPADWV<br>Cohort<br>N2010PADWV-<br>B<br>NITTOPADWV-<br>B                                           | Study<br>Level<br>Dip HE<br>Dip HE<br>Dip HE<br>Study<br>Level<br>Dip HE      | Branch<br>40<br>40<br>40<br>40<br>8ranch<br>40             | 30<br>UG<br>UG<br>UG                                                            | •           |        | 3     |       | 3      |         |       | •                                            |    | 10                 | 11                               | 12                 | 13                 | 14     | 15                      | ие<br>Х<br>Х                              | 17<br>X<br>X<br>X                 | 12<br>X<br>X                           | 13<br>X<br>X<br>X     | 20<br>X<br>X<br>20                | 21<br>X<br>X                          | 22<br>X<br>X<br>Z<br>22<br>X               | 20<br>X<br>X<br>Z<br>Z<br>Z           | 24<br>X<br>X<br>24<br>X                | 23<br>X<br>X<br>X                |
| pil 2012<br>Student name<br>ay 2012<br>Baydent name  |                      | Cohort<br>NITTOPADWV<br>NITTOPADWV<br>NITTOPADWV<br>Cohort<br>NITTOPADWV-<br>B<br>NITTOPADWV-<br>B                                           | Sudy<br>Level<br>Do HE<br>Do HE<br>Do HE<br>Level<br>Do HE<br>Do HE           | 8-seck<br>45<br>45<br>45<br>45<br>45<br>8-seck<br>40<br>40 | x UG<br>UG<br>UG<br>UG<br>UG                                                    |             |        | 3     |       | 3      |         |       |                                              |    | 19                 | 11<br>11                         | 12                 | 12                 |        | 15                      | 14<br>X<br>X                              | 0<br>X<br>X                       | 12<br>X                                | 13<br>X<br>X          | 20<br>X<br>X<br>20                | 21<br>X<br>X<br>X                     | 22<br>X<br>X<br>X<br>X                     | 21<br>X<br>X                          | 24<br>X<br>X<br>24<br>X                | 23<br>X<br>X<br>X                |
| pil 2012<br>Budent natur<br>ag 2012<br>Budent name   | 3                    | Совен<br>VIIIIDRADWV<br>VIIIIDRADWV<br>NIIIIDRADWV<br>Cobert<br>NIIIIDRADWV<br>8<br>NIIIIDRADWV<br>NIIIIDRADWV<br>NIIIIDRADWV<br>NIIIIDRADWV | Study<br>Level<br>Do HE<br>Do HE<br>Do HE<br>Level<br>Do HE<br>Do HE          | Branch<br>AD<br>AD<br>AD<br>Branch<br>AD<br>AD<br>AD       | 00<br>00<br>00<br>00<br>00                                                      |             |        | 3     |       | 3      |         |       |                                              |    | 16<br>10           | 11<br>11                         | 13<br>12<br>X      | 13<br>13           | 14<br> | 15<br>15<br>15          | N<br>X<br>X<br>X<br>X<br>X                | tr<br>X<br>X<br>X                 | 12<br>X<br>X<br>12                     | 13<br>X<br>X<br>X     | 20<br>X<br>X<br>X<br>20           | 23<br>X<br>X<br>X                     | 22<br>X<br>X<br>X<br>X<br>X                | 21<br>X<br>X<br>X<br>X                | 24<br>X<br>X<br>24<br>X                | 23<br>X<br>X<br>X<br>X           |
| pil 2012<br>Student name                             |                      | Совон<br>N11107ADWV<br>N11107ADWV<br>N11107ADWV<br>Cobort<br>N20107ADWV<br>B<br>N11107ADWV<br>N11107ADWV<br>N11107ADWV<br>N11107ADWV         | Study<br>Level<br>Do HE<br>Do HE<br>Do HE<br>Level<br>Do HE<br>Do HE<br>Do HE | 8raede<br>AD<br>AD<br>AD<br>Brandh<br>AD<br>AD<br>AD<br>AD | 20<br>20<br>20<br>20<br>20<br>20<br>20<br>20<br>20<br>20<br>20<br>20<br>20<br>2 | 1<br>1<br>1 |        | 3     |       | 3      |         |       | •                                            | •  | 19<br>10<br>X<br>X | 11<br>11<br>11<br>11<br>11<br>11 | 12<br>12<br>X<br>X | 12<br>12<br>X<br>X |        | 15<br>15<br>X<br>X<br>X | X<br>X<br>X<br>X<br>X<br>X<br>X<br>X<br>X | 17<br>X<br>X<br>17<br>X<br>X<br>X | 13<br>X<br>X<br>12<br>X<br>X<br>X<br>X | y<br>X<br>X<br>X<br>X | 20<br>X<br>X<br>20<br>X<br>X<br>X | 21<br>X<br>X<br>X<br>X<br>X<br>X<br>X | 22<br>X<br>X<br>X<br>X<br>X<br>X<br>X<br>X | 22<br>X<br>X<br>X<br>X<br>X<br>X<br>X | 24<br>X<br>X<br>24<br>X<br>X<br>X<br>X | 25<br>X<br>X<br>X<br>X<br>X<br>X |